# Affinity CAPTURE, PROCESS, DISTRIBUTE

### QUICK-START GUIDE

#### **Initial Hardware Setup**

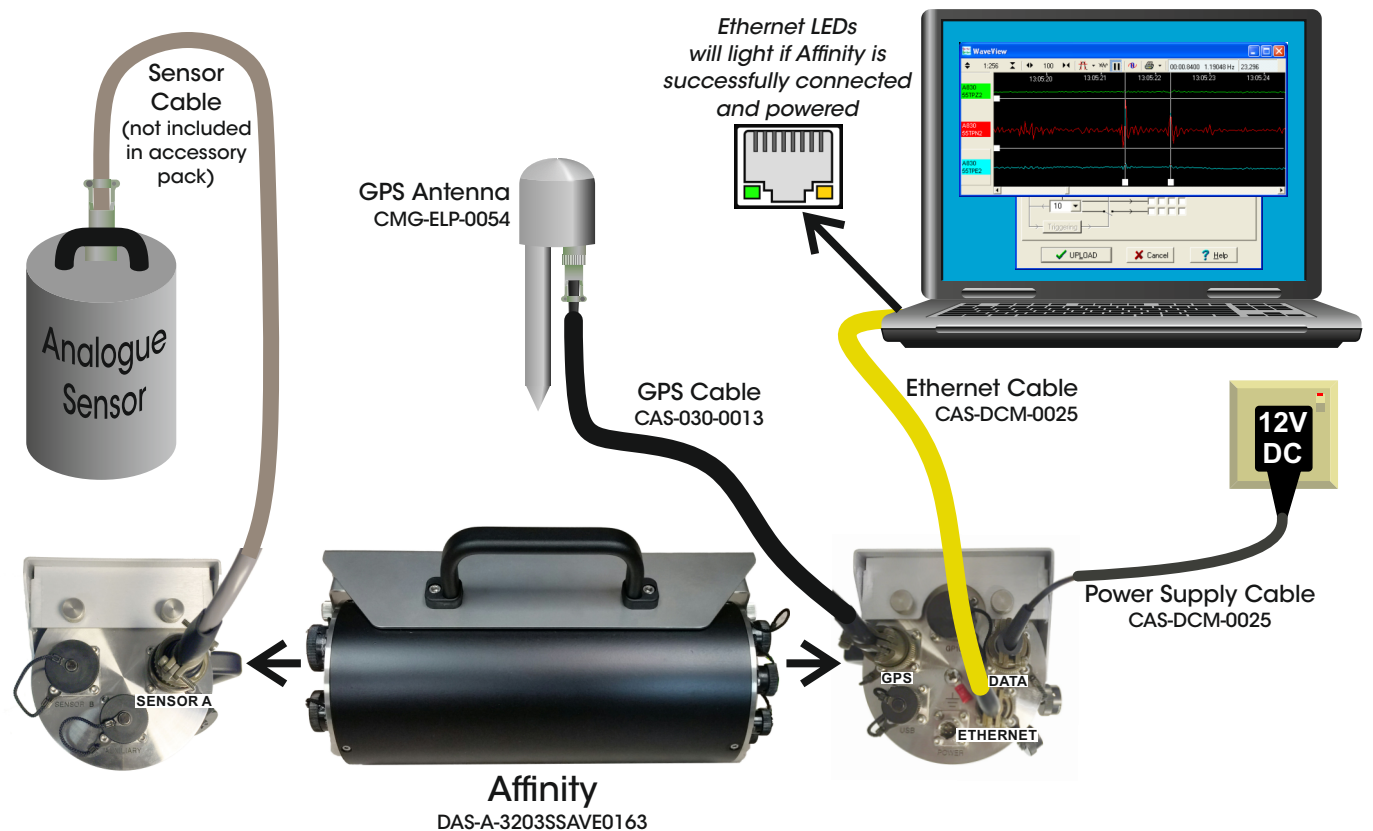

#### Communicating with the Affinity

|   | 📴 Guralp Systems Ltd Scream 4.5 Setup 🛛 – 🗆 🗙                                                                                                    |
|---|----------------------------------------------------------------------------------------------------|
|   | Choose Install Location<br>Choose the folder in which to install Guralp Systems Ltd Scream 4.5.                                                                                                 |
| n | Setup will install Guralp Systems Ltd Scream 4.5 in the following folder. To install in a different<br>folder, click Browse and select another folder. Click Install to start the installation. |
|   | Destination Folder C: \Program Files (x86) \Guralp Systems \Scream4.5\ Browse                                                                                                    |
|   | Space required: 39.8MB<br>Space available: 78.6CB                                                                                                    |
|   | < Back Instal Cancel                                                                                                    |

2

In the "My Client" tab of Scream's Network Control window, ensure that 'Receive UDP Data' box is checked. Right-click in the "Servers" box and select "Add UDP Server". In the new window, type: "255.255.255.255". Install Scream! software on your computer (supplied on the enclosed Güralp USB pen drive). Launch Scream!

| Servers        | Command   | Refresh                                     | Comment                                     | Status                        |                                                           |  |
|----------------|-----------|---------------------------------------------|---------------------------------------------|-------------------------------|-----------------------------------------------------------|--|
|                |           |                                             |                                             |                               |                                                           |  |
|                |           |                                             |                                             |                               |                                                           |  |
|                | 22        | Add                                         | a GCF Server                                | ×                             |                                                           |  |
|                | Specify a | Specify a server IP address and port number |                                             |                               |                                                           |  |
|                | 255.255   | 255.255.255.255                             |                                             |                               |                                                           |  |
|                |           | ОК                                          | Cance                                       | el                            |                                                           |  |
| Block Rx       |           |                                             |                                             |                               |                                                           |  |
|                |           |                                             | 23/12/2015 14:43:<br>23/12/2015 14:43:<br>4 | 54 Stopped Se<br>54 Removed S | rver UDP:255.255.255.255.255<br>erver UDP:255.255.255.255 |  |
| R. Bassiva III | DDDate    |                                             |                                             |                               |                                                           |  |

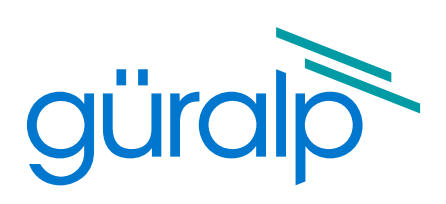

## Affinity Quick-Start Guide

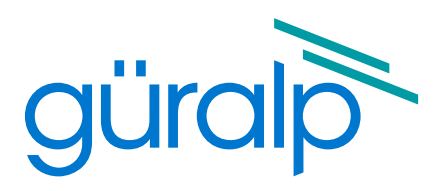

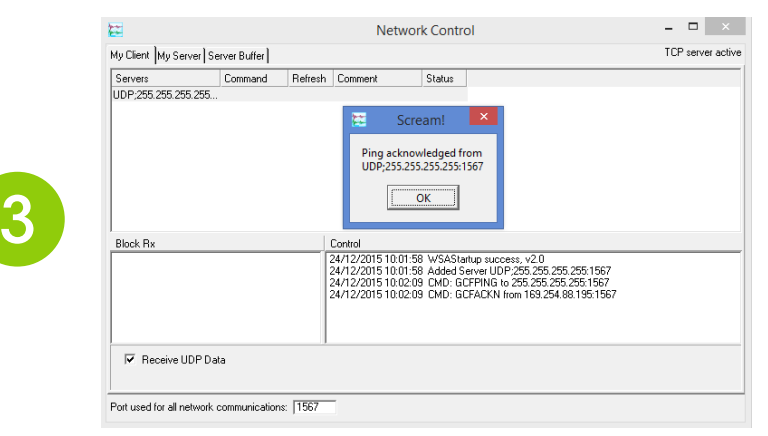

In the "My Client" tab, add the Affinity's IP address as a UDP server. Right-click this instrument server and select "GCFSEND". In the main Scream! window, choose sensor streams, right-click and select 'View' to show real-time data.

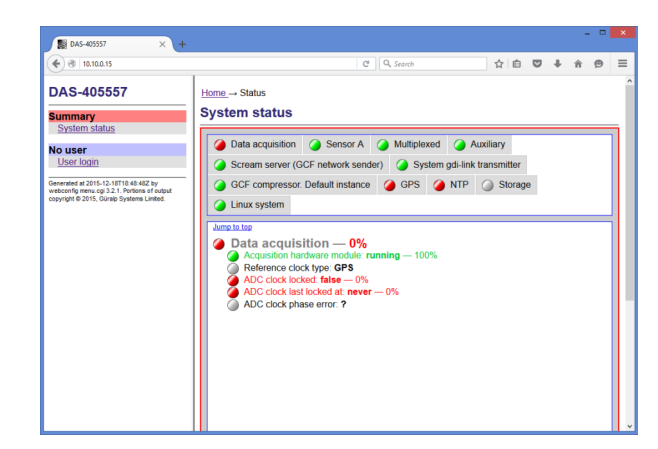

In the left-hand menu, there is an option to log-in. Click on the link and enter the default username of "root" and password of "guralp3". Change this password imnmediately by clicking on "Change password" in the sidebar.

Güralp Systems Limited Midas House Calleva Park Aldermaston Reading Rg7 8EA UK

4

5

6

| Т | +44 | 118 | 981 | 9056 |
|---|-----|-----|-----|------|
|---|-----|-----|-----|------|

- F +44 118 981 9943
- E sales@guralp.com

Right-click the newly added server and select "GCFPING". This ping will be acknowledged by a successfully connected Affinity. The IP address of the Affinity will be shown in the Control window of the "My Server"tab.

| <b>12</b>   | WaveView - 🗆 🛛                                                                                                    | <b>2</b>                                           | S                                                                                                    | cream                                                    | n!                                             |                   | - (                                                                                                    | ×                                                                                                    |
|-------------|----------------------------------------------------------------------------------------------------|----------------------------------------------------|----------------------------------------------------------------------------------------------------|----------------------------------------------------------|------------------------------------------------|-------------------|----------------------------------------------------------------------------------------------------|----------------------------------------------------------------------------------------------------|
| \$          | 1:4096 🗶   ↔ 1 → 🕂 🕂 - 🚧 🔢   🐠   ∉                                                                                                    | <u>F</u> ile <u>V</u> iew <u>W</u> indows <u>H</u> | elp                                                                                                    |                                                          |                                                |                   |                                                                                                    |                                                                                                    |
| 5547<br>AZ0 | to no:ti no:t2 no:t3 no:t4<br>\$441.3 [4],-4 ∰e d5:1018-4 -{1 - 14994                                                                                                    | Files                                              | Stream ID           AZ0           AN0           AE0           A00           AZ2           AN2           AN2           AN2           AN2           AN2           AN2           AN2           AN2           AN2           AN2           AN2           AN2 | Rec.<br>No<br>No<br>Mo<br>itart Re<br>itop Re<br>itop Re | Comp.<br>16 bit<br>16 bit<br>32 bit<br>cording | SPS<br>100<br>100 | End Time<br>10.14/29<br>10.14/29<br>10.14/27<br>10.10:00<br>10.07:04<br>10.07:04<br>10.07:04<br>10.07:04 | Date<br>24/12//<br>24/12//<br>24/12//<br>24/12//<br>24/12//<br>24/12//<br>24/12//<br>24/12//<br>24/12// |
| 5547<br>AN0 |                                                                                                    | B Status<br>B 5547-M<br>B Status<br>B S547-A       | AM9<br>AMA                                                                                                    | No                                                       | 8 bit                                          | 4                 | 10:13:19<br>10:11:14                                                                                     | 24/12/:<br>24/12/:                                                                                      |
| AEO         | Manager and a strength of the strength of the | Server: 169.254.88.195:156                         | ▲ 3 streams st                                                                                                    | elected                                                  | 929 KE                                         | ) stream          | h buffer                                                                                                 | PC Tir //                                                                                               |

Once the IP address of the acquisition module has been set or determined, enter this IP into the address bar of a web browser to connect to the Affinity's web interface.

| Connecting × +                                                                                                    | x ] Q, Starth 公 自 🛡 🖡 会 🗏                                                                                                    |
|----------------------------------------------------------------------------------------------------|----------------------------------------------------------------------------------------------------|
| AS-405557                                                                                                    | Home Status<br>System status                                                                                                    |
| lo user<br>User login                                                                                                    | Oata acquisition     Sensor A     Multiplexed     Auxiliary     Scream server (GCF network sender)     System gdi-link transmitter                                                                                                    |
| eerande da 2015-12-18/11-04-4002 b<br>ekonstyn menu og 2012. Nortinon of<br>gynght © 2015, Gürelp Systems Line<br>User Ni<br>Passw | Automatication Required  Automatication Required  Automatication Required  Automatication  Automatication  Au |
|                                                                                                    | ADC clock bast lockad at never - 0%<br>ADC clock phase error: ?                                                                                                    |

MSH-AFT-0001-issueA

www.guralp.com